# CONFIGURAR E-MAIL NO SMARTPHONE (Iphone)

Com a mudança de nossa plataforma de e-mails, é possível configurar no smartphone a conta fazendo com que a mesma sincronize com sua conta de e-mail em todos os locais. Para configurar siga os passos abaixo:

ANTES DE EXECUTAR ENTRE EM CONTATO COM A TI, PARA QUE POSSAMOS LIBERAR SEU USUÁRIO.

# <u>1º Passo</u>

Na tela "Ajustes", selecione a opção Senhas e Contas.

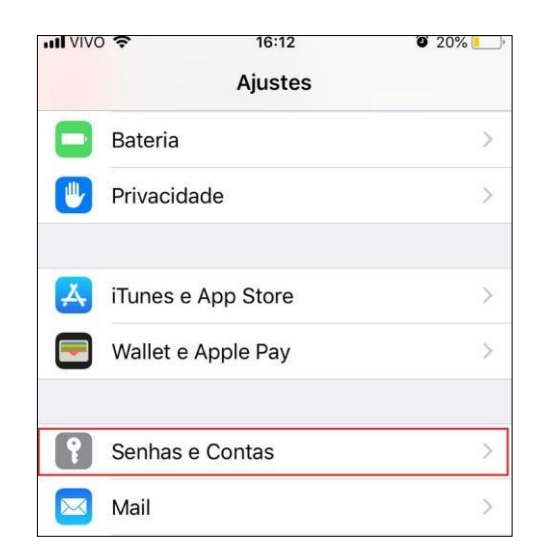

#### 2º Passo

- Em "Senhas e Contas" clique na opção Adicionar Conta;

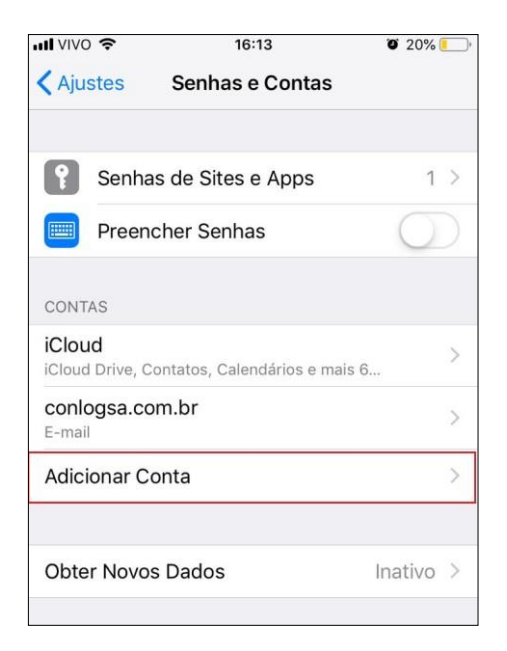

<u>3º Passo</u>

- Em "Adicionar Conta" Selecione a opção ao final OUTRA;

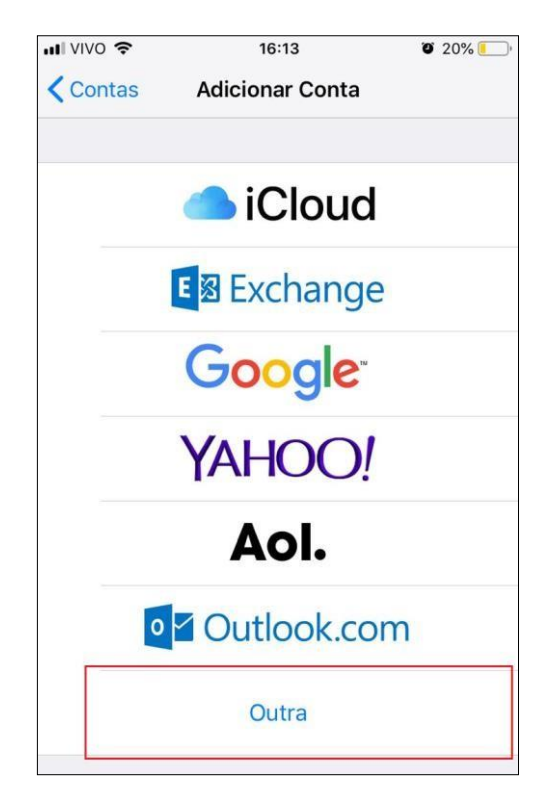

# <u>4º Passo</u>

- Em "Outra" seleciona a opção Adicionar conta de E-mail;

| III VIVO 🗢         | 16:13    | <b>ö</b> 19% 🚺 |
|--------------------|----------|----------------|
| 🕻 Adicionar Conta  | Outra    |                |
| E-MAIL             |          |                |
| Adicionar Conta de | e E-mail | >              |
|                    |          |                |

# <u>5º Passo</u>

Na tela de "Nova Conta"

- Preencha o campo "Nome" inserindo seu Nome Completo;

- Preencha o campo "E-mail" informando seu e-mail ex: <u>seuemail@conlogsa.com.br</u>;

- Preencha o campo "Senha" com a senha padrão de seus acessos;

- Campo "Descrição": Esse Campo é opcional, usado apenas para diferenciar de outras contas no celular.

| nii vivo 🗢 | 16:13              | 🍳 19% 📒  |  |
|------------|--------------------|----------|--|
| Cancelar   | Nova Conta         | Seguinte |  |
| Nome       | Jaime Silveira     |          |  |
| E-mail     | user@example.com   |          |  |
| Senha      | Obrigatória        |          |  |
| Descrição  | Minha Conta de E-m | nail     |  |

#### <u>6º Passo</u>

- Selecione a opção IMAP no canto superior esquerdo.

- Preencha o campo "Nome" inserindo seu Nome Completo;

- Preencha o campo "E-mail" informando seu e-mail ex: <a href="mailto:seuemail@conlogsa.com.br">seuemail@conlogsa.com.br</a>;

- Campo "Descrição": Esse Campo é opcional, usado apenas para diferenciar de outras contas no celular.

# Na opção de "Servidor de Correio de Entrada"

- Nome do Host: zimbra.conlogsa.com.br;

- Nome de usuário: seuemail@conlogsa.com.br;
- Senha: senha padrão de seus acessos;

# Na opção de "Servidor de Correio de Saída"

- Nome do Host: zimbra.conlogsa.com.br;
- Nome de usuário: seuemail@conlogsa.com.br;
- Senha: senha padrão de seus acessos;

| IMAP                       | POP   |
|----------------------------|-------|
|                            |       |
| Nome                       |       |
| E-mail                     |       |
| Descrição                  |       |
| SERVIDOR DE CORREIO DE EN  | TRADA |
| Nome do Host               |       |
| Nome de Usuário            |       |
| Senha                      |       |
| SERVIDOR DE CORREIO DE SAÍ | DA    |
| Nome do Host               |       |
| Nome de Usuário            |       |
| Senha                      |       |

# <u>7º Passo</u>

Por fim, clique na opção SALVAR, no canto superior direito.

| <b>111</b> VIVO 穼 | 16:16 | 7 🏵 19% 🌔  |
|-------------------|-------|------------|
| Cancelar          | IMAP  | Salvar     |
| 🖂 E-ma            | ail   |            |
| Nota              | is    | $\bigcirc$ |

Matheus Sinhorini 15/10/2021